En esta ocasión mostramos un procedimiento de como instalar un NetScaler VPX en nuestra plataforma de Virtualización de XenServer 5.5., recordamos que NetScaler es una gran solución de Citrix centrada en la securización de nuestro entorno, con funcionalidades de Firewall de aplicación Web, SSL/VPN, Balanceo Global Geográfico (GBL), además de las funciones de centralización y de reporting mediante command center, todo ello configurable y accesible mediante el uso de un navegador.

Para iniciar el proceso de instalación, deberemos de conectarnos a MyCitrix con nuestro usuario, accediendo a la opción de Downloads, y seleccionando posteriormente Citrix NetScaler , sobre el listado seleccionaremos NetScaler VPX, tal y como se muestra:

| Virtual Appliance                                                         |                              |                          |         |      |                         |  |  |
|---------------------------------------------------------------------------|------------------------------|--------------------------|---------|------|-------------------------|--|--|
| NetScaler VPX for<br>XenServer 9.1 Build<br>97.3<br>XenServer XVA package | English<br>e for NetScaler 1 | 9/14/09<br>VPX virtual a | 200MB   | .xva | Downloa                 |  |  |
| NetScaler VPX for<br>XenServer 9.1 Build<br>98.5.cl (Classic)             | English                      | 9/25/09                  | 106.4MB | .tgz | Downlos<br>Show Documer |  |  |

Maintenance release for NetScaler VPX (for XenServer) and appliances

Seleccionaremos la opción de "NetScaler VPX for XenServer 9.1 Build 97.3", pulsando en Download para iniciar la descarga,

Escrito por xavisan Miércoles, 18 de Noviembre de 2009 14:47 - Actualizado Miércoles, 18 de Noviembre de 2009 15:10

| Citrix systems » End-Oser License Agreement - Mozilia Firefox                       |              |
|-------------------------------------------------------------------------------------|--------------|
| citrix.com https://www.citrix.com/English/SS/downloads/EULA_p.asp?downlo            | adID=185754! |
| exclusive personal jurisdiction and venue of the competent courts sitting in the    | State of     |
| New South Wales. If any provision of this AGREEMENT is invalid or unenforceal       | ble under    |
| applicable law, it shall be to that extent deemed omitted and the remaining prov    | /isions      |
| will continue in full force and effect. To the extent a provision is deemed omitted | l, the       |
| parties agree to comply with the remaining terms of this AGREEMENT in a man         | iner         |
| consistent with the original intent of the AGREEMENT.                               |              |
| 14. HOW TO CONTACT CITRIX. Should you have any questions concerning this            | 3            |
| AGREEMENT or want to contact CITRIX for any reason, write to CITRIX at the fol      | lowing       |
| address: Citrix Systems, Inc., Customer Service, 851 West Cypress Creek Roa         | d, Ft.       |
| Lauderdale, Florida 33309; Citrix Systems International GmbH, Rheinweg 9, Cł        | H-8200       |
| Schaffhausen, Switzerland; or Citrix Systems Asia Pacific Pty Ltd., Level 3, 1 Jul  | ius Ave.,    |
| Riverside Corporate Park, North Ryde NSW 2113, Sydney, Australia.                   |              |
| 15. TRADEMARKS. Citrix, XenServer, and VPX are trademarks and/or registered         | ł            |
| trademarks of Citrix Systems, Inc., in the U.S. and other countries.                |              |
| Do you accept all of the terms of the preceding statement?                          |              |
| No 🛇 Yes 🔘                                                                          |              |
| III                                                                                 |              |

Pulsaremos en Yes, aceptando los terminos de licencia,

Escrito por xavisan

Miércoles, 18 de Noviembre de 2009 14:47 - Actualizado Miércoles, 18 de Noviembre de 2009 15:10

🕗 Download Manager - Mozilla Firet

http://download.citrix.com.edgesuite.net/4296/nsvpx-9.1-97.3.xva?\_gda\_=125

х

# About the Download Manager

The Download Manager provides for more effective, more efficient file downloads than you normally see with your browser, especially for large files or file sets. It can pause and restart downloads even if you turn your computer off and on again. You will be presented with a security warning and after you accept, the Download Manager will install and begin to download the requested file.

# Click to download your file now.

Should the Download Manager fail to start, or if you do not accept the security certificate, you can click here to download the file without using the download manager.

#### Terminado

'marcaremos la opción especificada (en nuestro caso), para no utilizar Download Manager,

Escrito por xavisan

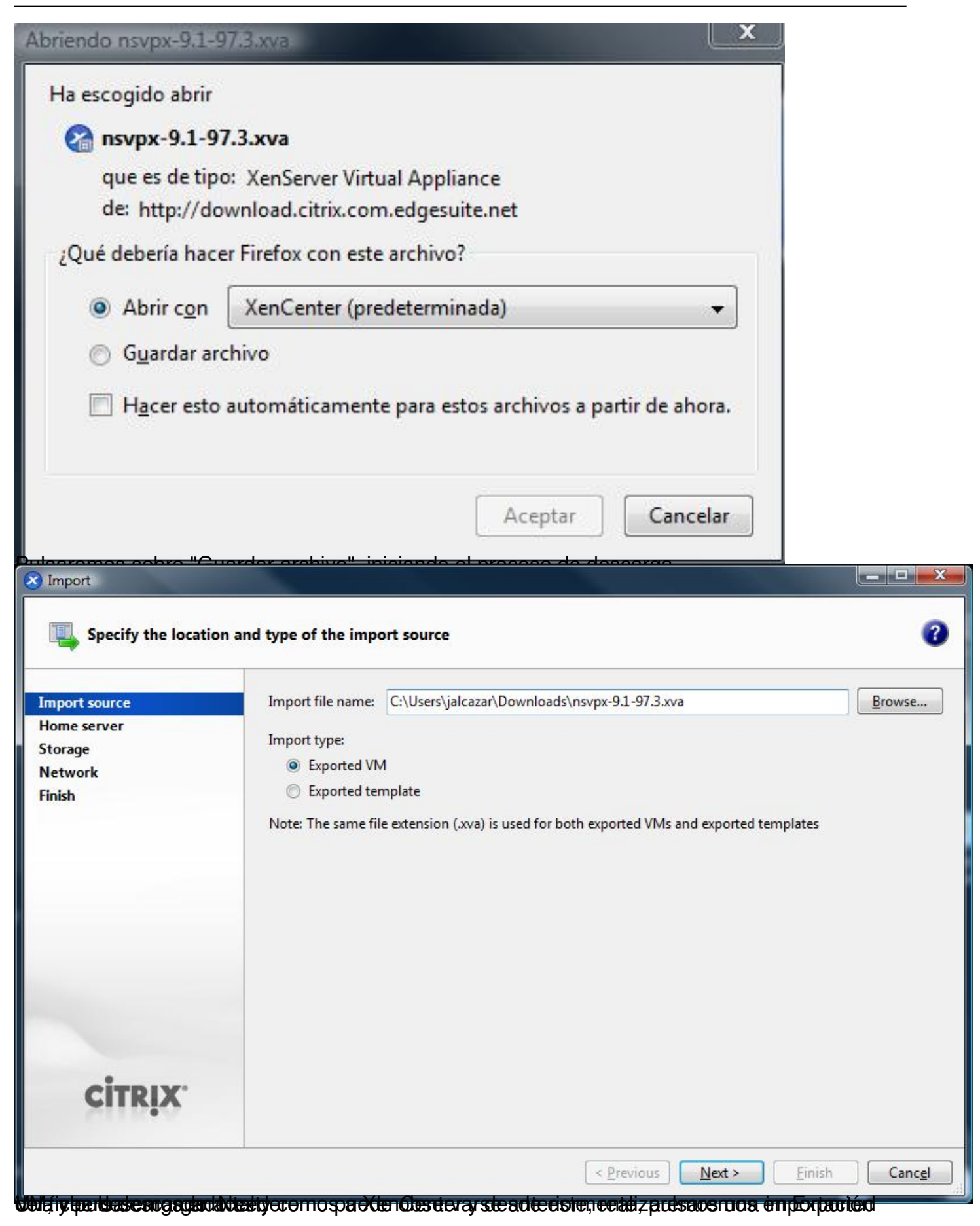

#### Escrito por xavisan

| mport source<br>Home server | Click on a server to nominate it as the home server for the imported VM or for any new VMs to be based on the imported template. The home server will be used by default to start up the VM and to provide resources such as local storage.                                                                                                    |
|-----------------------------|----------------------------------------------------------------------------------------------------|
| torage<br>letwork<br>inich  | Click on a pool if you do not want to nominate a home server: the most suitable available server will be used.                                                                                                    |
|                             | 192.168.240.91 Disconnected<br>192.168.240.92 Disconnected<br>192.168.50.200 Disconnected<br>80.38.170.253 Disconnected<br>Local Xen This pool has no shared storage<br>xenserver01<br>Pool XenServer HA Disconnected<br>XenServer Disconnected                                                                                                    |
| CITRIX.                     | Reference of the second second se |

#### Escrito por xavisan

| Import Configure storage for                                 | or the new VM                                                                 | <u>-</u> × |
|--------------------------------------------------------------|-------------------------------------------------------------------------------|------------|
| Import source<br>Home server<br>Storage<br>Network<br>Finish | Select a storage repository where virtual disks for the new VM will be stored |            |
| CITRIX.                                                      | Previous Import > Finish                                                      | Cancel     |

#### Escrito por xavisan

| Configure virtual n                     | etwork interfaces for                  | the new VM                                                               |                                                    |  |
|-----------------------------------------|----------------------------------------|--------------------------------------------------------------------------|----------------------------------------------------|--|
| Import source<br>Home server<br>Storage | The virtual networ<br>You can add, mod | k interfaces configured for the im<br>ify or remove virtual network inte | ported VM are listed below.<br>rfaces as required. |  |
| inish                                   | Name                                   | MAC Address                                                              | Network                                            |  |
|                                         | interface 0                            | 0e:1f:3a:2f:d7:7a                                                        | Network 0                                          |  |
|                                         |                                        |                                                                          |                                                    |  |
| CITPLY:                                 |                                        |                                                                          |                                                    |  |

#### Escrito por xavisan

Miércoles, 18 de Noviembre de 2009 14:47 - Actualizado Miércoles, 18 de Noviembre de 2009 15:10

| S Import                                                                                                    |                                                                                                    |
|----------------------------------------------------------------------------------------------------|----------------------------------------------------------------------------------------------------|
| Complete the import                                                                                                    | 3                                                                                                    |
| Import source<br>Home server<br>Storage<br>Network<br>Finish                                                                                                    | Click the Finish button to complete the import process and close the wizard.<br>The import process may take several minutes.                                                                                                    |
| <b>CITRIX</b> .                                                                                                    | Automatically start new VM<br>To have your new VM start up as soon as the import process is complete select this checkbox.<br>Start VM after import                                                                                                    |
| uleoromoo Einich porc                                                                                                    | < <u>Previous</u> Next > <u>Finish</u> Cancel                                                                                                    |
| Back - 🕥 Forward - I 📑                                                                                                    | Add New Server   🎼 New Pool 🤮 New Storage 👕 New VM   🕖 Shut Down 🛞 Reboot 🕕 Suspend                                                                                                    |
| ow: Server View                                                                                                    | Search General Storage Network HA WIB Logs                                                                                                    |
| □ □ □ Local Xen □ □ □ xenserver01 □ 0: V-DC01: Domain                                                                                                    | ontroler                                                                                                    |
| <ul> <li>V-FS08: FileSyster</li> <li>1: V-IIS01: IIS Licens</li> <li>2: V-XAP01: XenApp</li> <li>2: V-XAP02: XenApp</li> <li>2: V-XAP03: XenApp</li> <li>3: V-XAP01: XenDes</li> </ul> | W2008         Server         Server 1         Server 2         Server 3 Wk2008         top Delivery Controller             Importing VM from 'C:\Users\jalcazar\Downloads\nsvpx-9.1-97.3.xva' to 'Local X    Details: Importing VM Time: 00:00:52 Progress: Progress: Prog |
| <ul> <li>3: V-XP01: XPXenDe</li> <li>3: V-XW7: Win7Xen</li> <li>3: V-OPEN: Openfil</li> <li>6: V-OPEN: Openfil</li> <li>NetScaler Virtual Appendix</li> </ul>                          | ktop<br>lesktop<br>r SAN<br>pliance                                                                                                    |

Desizadas prelisandeses presides datas charge activities and activities and activities

### Escrito por xavisan

| 😣 NetScale | r Virtual Appliance   |                    |                |                |                            | x    |
|------------|-----------------------|--------------------|----------------|----------------|----------------------------|------|
| 🐞 dvd d    | rive: <empty></empty> |                    |                | •              | Looking for guest console. |      |
|            |                       |                    |                |                |                            |      |
|            |                       |                    |                |                |                            |      |
|            |                       |                    |                |                |                            |      |
|            |                       |                    |                |                |                            |      |
|            |                       |                    |                |                |                            |      |
|            |                       |                    |                |                |                            |      |
|            |                       |                    |                |                |                            |      |
|            |                       |                    |                |                |                            |      |
|            |                       |                    |                |                |                            |      |
|            |                       |                    |                |                |                            |      |
|            |                       |                    |                |                |                            |      |
|            |                       |                    |                |                |                            |      |
| Enter No   | etScaler's I          | Pv4 address [      | 1:             |                |                            |      |
| Send Ctrl- | Alt-Del               |                    | 🕅 Scale        | Redock (Alt+Sh | ift+U)   Fullscreen (Ctrl+ | Alt) |
| Especifica | remos la direco       | ción IP de nuestro | o dispositivo, |                |                            |      |

Escrito por xavisan

| Image: Weight of the second second s | ring for guest console |
|----------------------------------------------------------------------------------------------------|------------------------|
|                                                                                                    |                        |
| Enter NetScaler's IPv4 address []: 10.226.5.102<br>Enter Netmask []: 255.255.255.0<br>Send Ctrl-Alt-Del                                                                                                    | Fullscreen (Ctrl+Alt)  |

Escrito por xavisan

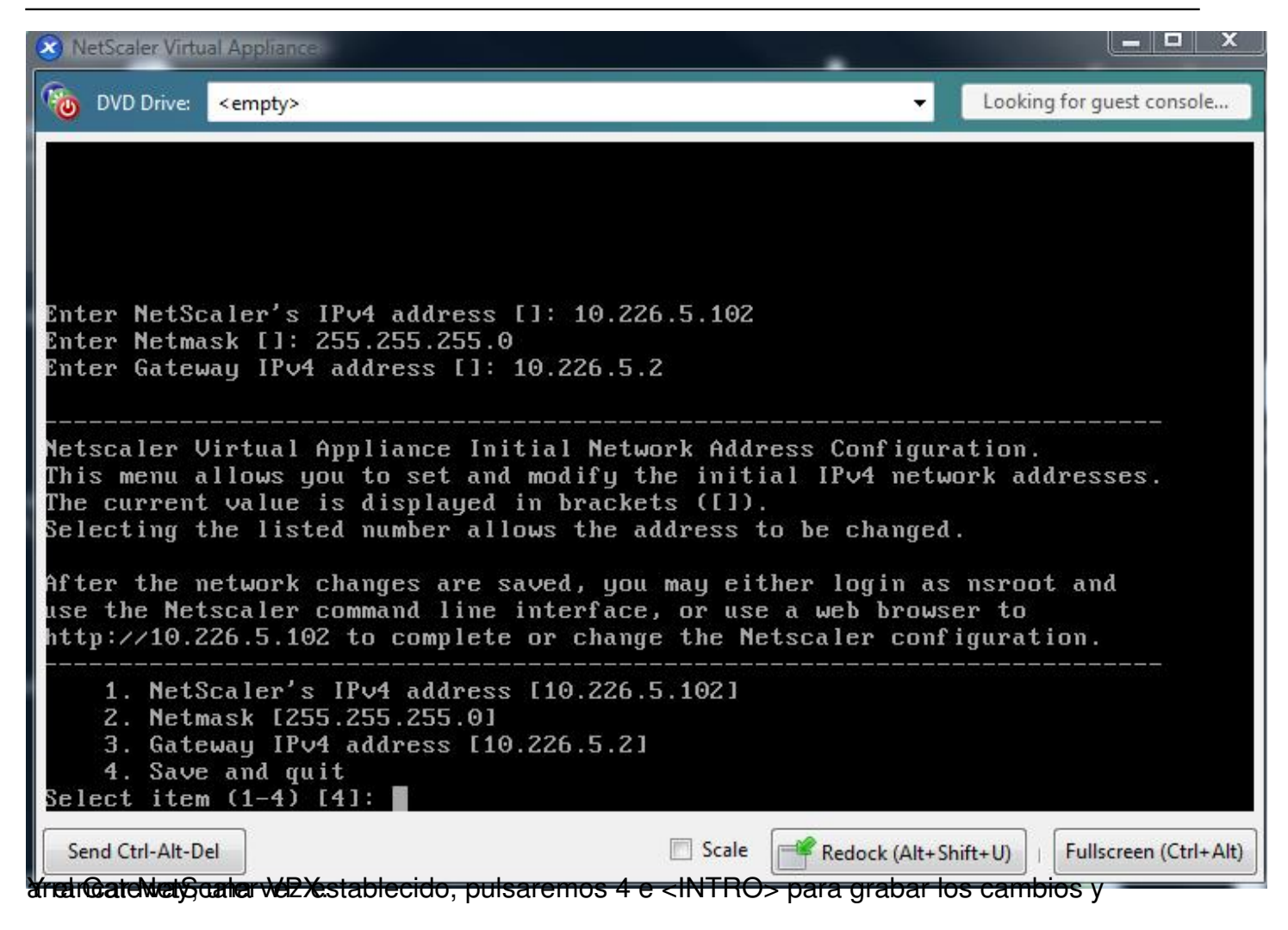

Escrito por xavisan

Miércoles, 18 de Noviembre de 2009 14:47 - Actualizado Miércoles, 18 de Noviembre de 2009 15:10

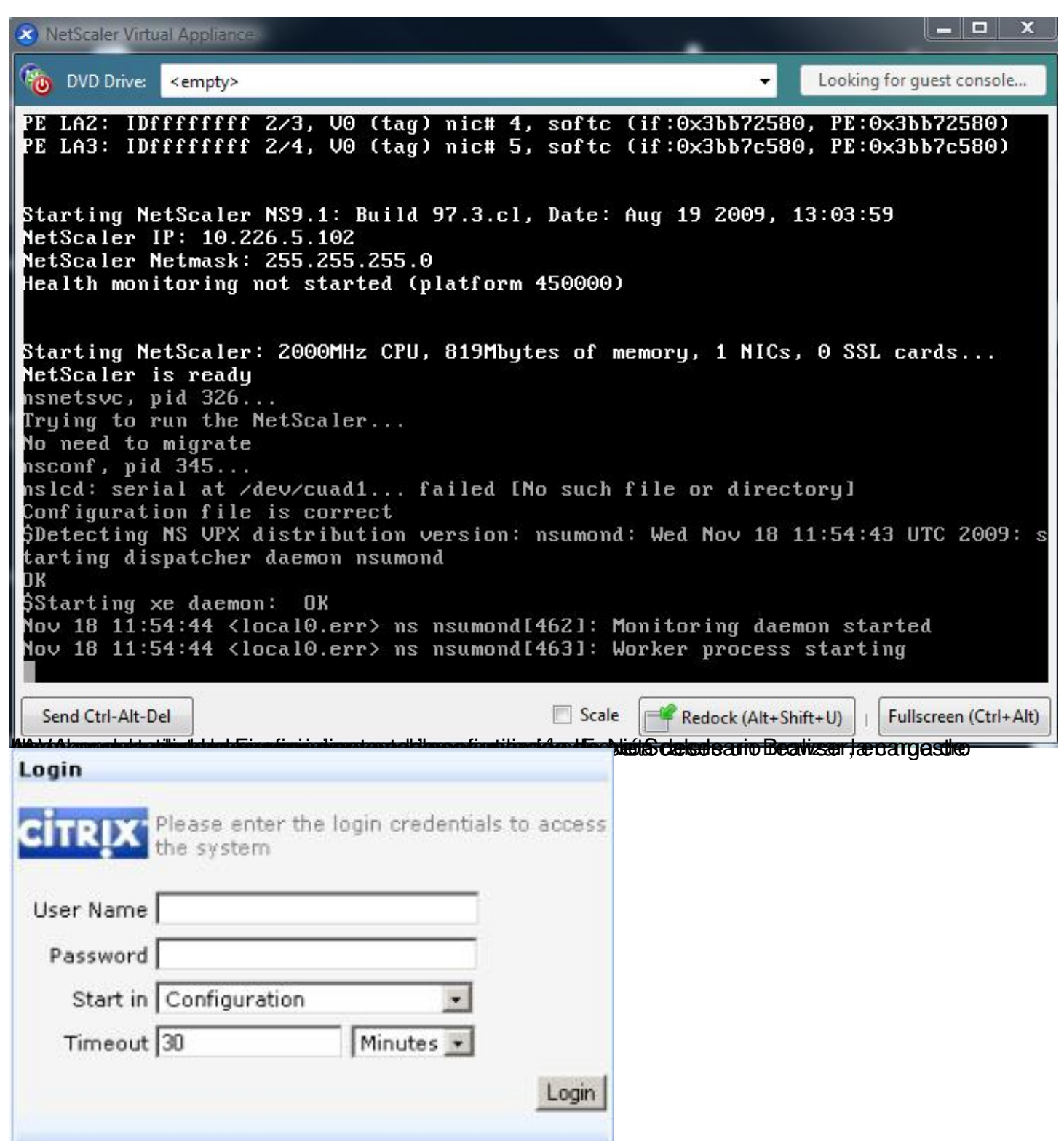

**Eistablije extirme le austimater per entrebele de la company de la company de la company de la company de la company** 

#### Escrito por xavisan

Miércoles, 18 de Noviembre de 2009 14:47 - Actualizado Miércoles, 18 de Noviembre de 2009 15:10

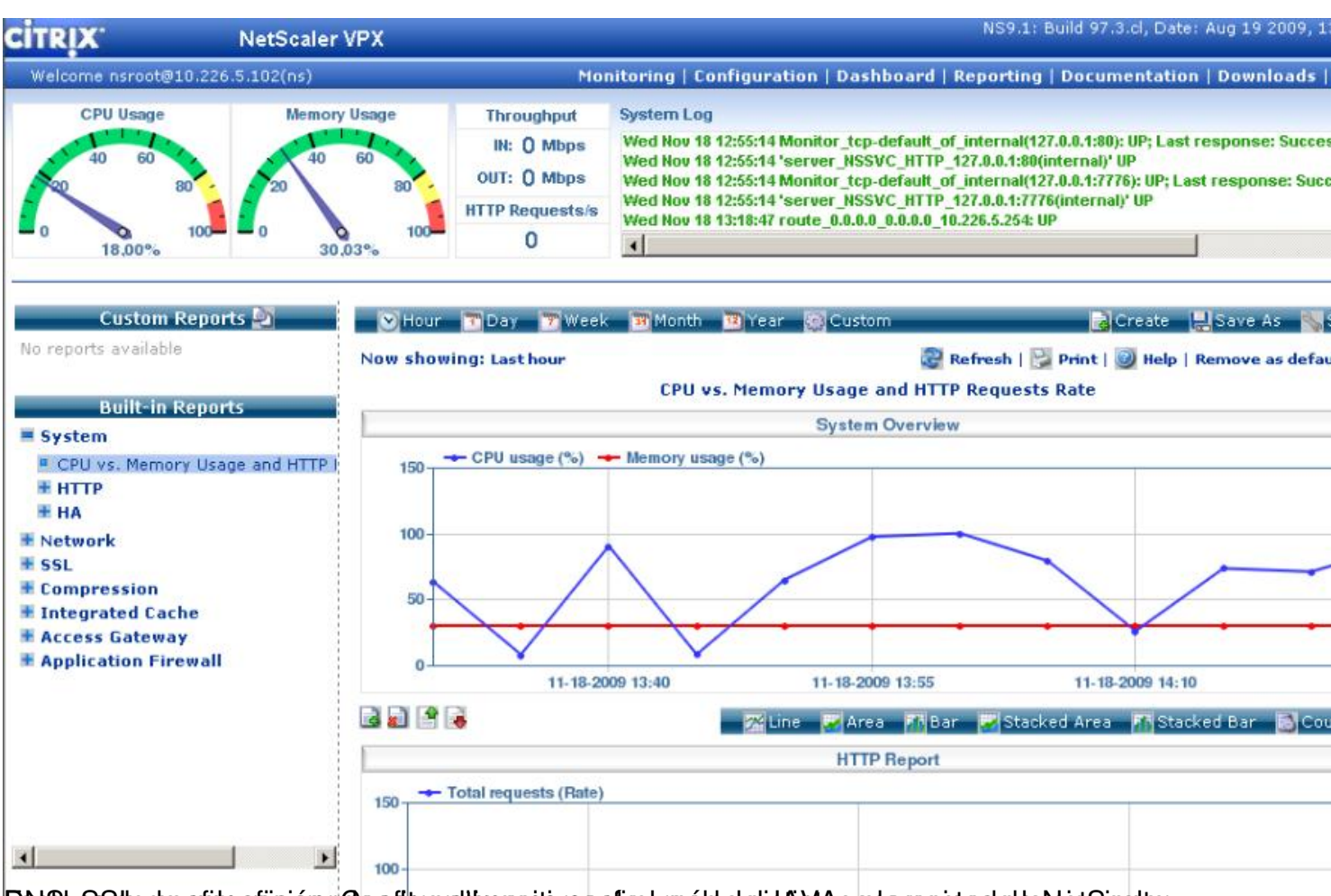

Zehlehuszsibe.com seiten ofigiózar Gound groratten sotavganetigel manólotskolistá lytas zebannecintoskol ten seg

### Escrito por xavisan

| CITRIX NetScal                                   | er VPX                      |                                                   |                   |               | NS9.1: I  | Build 97.3.cl, Date |
|--------------------------------------------------|-----------------------------|---------------------------------------------------|-------------------|---------------|-----------|---------------------|
| Welcome nsroot@10.226.5.102(ns)                  |                             | Monitoring                                        | Configuration     | Dashboard     | Reporting | Documentatio        |
|                                                  |                             |                                                   |                   |               | Settings  | Saye                |
| □ □ NetScaler VPX 10.226.5.102                   | System Overview             |                                                   |                   |               |           |                     |
| 🗉 🥥 System                                       | System Information \ System | Sessions \                                        |                   |               |           |                     |
| Vetwork     ONS                                  | System Information          | ,                                                 |                   |               |           |                     |
| ■ 10 SSL<br>■ 10 SSL<br>■ 10 SSL Offload         |                             |                                                   |                   |               |           |                     |
|                                                  | Version                     | NS9.1: Build 97.3.cl, Date: Aug 19 2009, 13:03:59 |                   |               |           |                     |
| AppExpert     Protection Features                | System IP                   | 10.226.5.102                                      |                   |               |           |                     |
| Indecasin curdes Image: Services Image: Services | Netmask                     | 255,255,255,0                                     |                   |               |           |                     |
| 🗄 🧐 Rewrite                                      | Host Name                   | ns<br>4                                           |                   |               |           |                     |
| (g) Responder     (g) Access Cateway             | Number of Mapped P(s)       | 1<br>Standdone                                    |                   |               |           |                     |
| M Miless Galeway                                 | Time Zone                   | Standalone                                        |                   |               |           |                     |
|                                                  |                             |                                                   |                   |               |           |                     |
|                                                  | Hardware Information        |                                                   |                   | HTTP Param    | eters     |                     |
|                                                  | Platform                    | NetScaler Virtual                                 | Appliance 450000  | HTTP Ports    |           | (none)              |
|                                                  | Manufactured on             | 2/17/2009                                         |                   | Max Conne     | ctions    | 0                   |
|                                                  | CPU                         | 1995 MHZ                                          |                   | Max Reque     | sts       | 0 (Per Connectio    |
|                                                  | Host Id                     | 12378086                                          |                   | Client IP Ins | ertion    | Disabled            |
|                                                  | Serial no                   | HE2H91SCZ6                                        |                   | Client IP He  | ader      |                     |
| 🔞 📄 Feature is disabled.                         | Encoded serial no           | 98310000cb2543                                    | 07ee78            | Cookie Vers   | sion      | 0                   |
| Navigation Pane                                  |                             |                                                   |                   |               |           |                     |
| Favorites                                        |                             |                                                   |                   |               |           |                     |
| Quick Links                                      | 🌮 Setup Wizard 🌮 Upg        | grade Wizard 🧕 🧕                                  | Reboot 🔲 Statisti | cs            |           |                     |